## Transformer votre validation départementale en validation nationale

**1** - Retourner sur le site de validation <u>www.chasse44.fr</u>, identifiez-vous (lire <u>validez votre permis</u>)

| <complex-block></complex-block>                          |                                                                                                    |                                                                                                    | Vous avez dé<br>Veuillez renseigner les trois informati<br>Identifiant * ? ? OU Nom *<br>Prénom *<br>ET<br>Numéro de permis<br>Date de naissance | bjà validé pour notre fédération   ons suivantes :          *   ()J/MM/AAAA  Cliquez ici : Identification |
|----------------------------------------------------------|----------------------------------------------------------------------------------------------------|----------------------------------------------------------------------------------------------------|----------------------------------------------------------------------------------------------------|----------------------------------------------------------------------------------------------------|
| 2 - Dans « Votre choix »                                 |                                                                                                    |                                                                                                    |                                                                                                    |                                                                                                    |
|                                                          |                                                                                                    |                                                                                                    | VOTRE CHOIX                                                                                                    |                                                                                                    |
| Cliquez sur<br>Validation<br>complémentaire<br>nationale |                                                                                                    | <ul> <li>Validation départementale (annuelle ou temporaire 3 ou 9 jours consécutifs)</li> <li>Validation bidépartementale (annuelle ou temporaire 3 ou 9 jours consécutifs)</li> <li>Validation nationale (annuelle ou temporaire 3 ou 9 jours consécutifs)</li> <li>Validation complémentaire nationale</li> <li>Cotisations optionnelles</li> </ul> |                                                                                                    |                                                                                                    |
|                                                          |                                                                                                    |                                                                                                    | Réimpression titre annuel (e-validation                                                                                                    | ou e-titre)                                                                                               |
|                                                          |                                                                                                    |                                                                                                    |                                                                                                    |                                                                                                    |
| Seek<br>Dep                                              | VALIDATION COMPLEMEN<br>ectionnez le département et les éventuelles cot<br>partement<br>Complément cotisation fédérele PN<br>Part forfaitaire FNC<br>Redevance complémentaire nationale<br>e annuel<br>De ne peux pas imprimer mon titre annuel d<br>- la fédération m'envoie mon titre annuel d<br>- la le régrés sous un délai de B Jours,<br>- avocue demande de modification, d'enuel | ATRE NATIONALE<br>isations optionnelles de votre valid<br>44 - LOIRE-ATLANTIQUE ○<br>frais de 5.00 €) :<br>validation par courter,<br>validation par courter,                                                                                                    | stien :                                                                                                    | 18.50€<br>51.50€                                                                                          |

5.00€ **75.00**€ Etape suiva

- Je choisis la e-validation (frais de 5.00 €):

   la fédération ne m'envoie pas mon titte annuel de validation,
   je l'imprime directement après la paisment,
   je le recevrai aussi en pièce jointe dans mon cournel d'accusé de réception,
   je eux le réimprimer à tout moment la partir de ceste après m'être identifié,
- En savoir plus
- Assurance (20.00 €)
   Frais de dossier Internet

Etape précéden